## Précision de l'affichage, unités d'angle

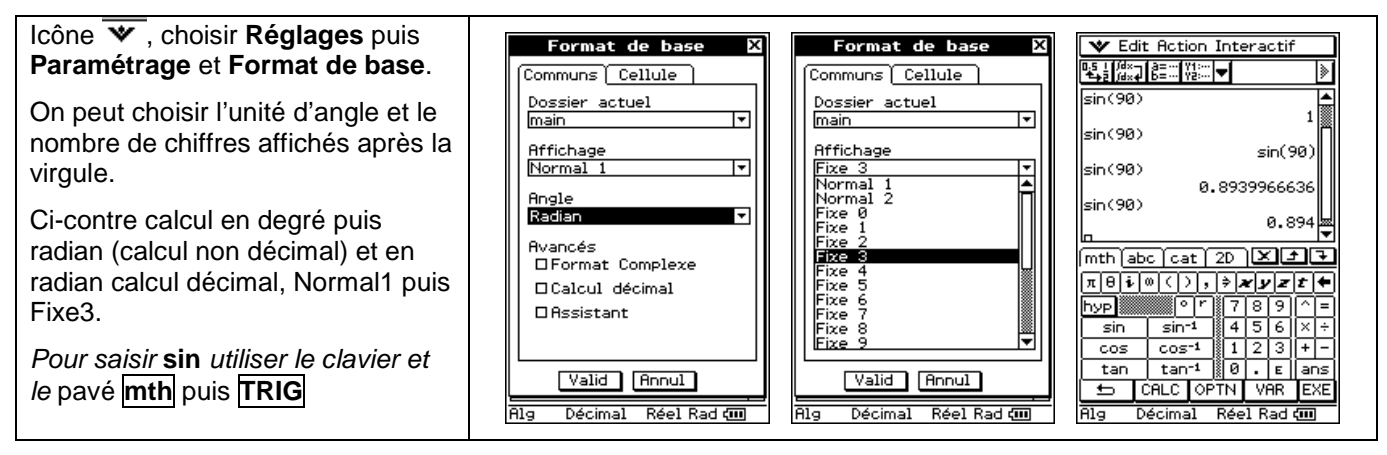

#### Rééditer un calcul

| Le dernier calcul est toujours sur la<br>barre d'édition.<br>Avec le stylet, on peut modifier le<br>calcul directement sur la ligne | ▼ Edit Action Interactif           Φ5±1//4×         δ=::: ¥1:::         ▼         >           7×8^2         448            cos(π)         448 | ▼ Edit Action Interactif       ■51/dx1/5=       7×8^2       448 | ✓ Edit Action Interactif       ■5.1/dx.7       ■5.1/dx.7       ■7×8^2       448 |
|----------------------------------------------------------------------------------------------------|----------------------------------------------------------------------------------------------------|-----------------------------------------------------------------|---------------------------------------------------------------------------------|
| La touche <b>EXE</b> envoie le nouveau résultat.                                                                                    | -1                                                                                                    | -1                                                              | 0                                                                               |
|                                                                                                    | sin(0) 0                                                                                                    | sin(0)                                                          | sin(0)                                                                          |
|                                                                                                    | 0                                                                                                    | 0                                                               | p                                                                               |

#### **Dérivation - Intégration**

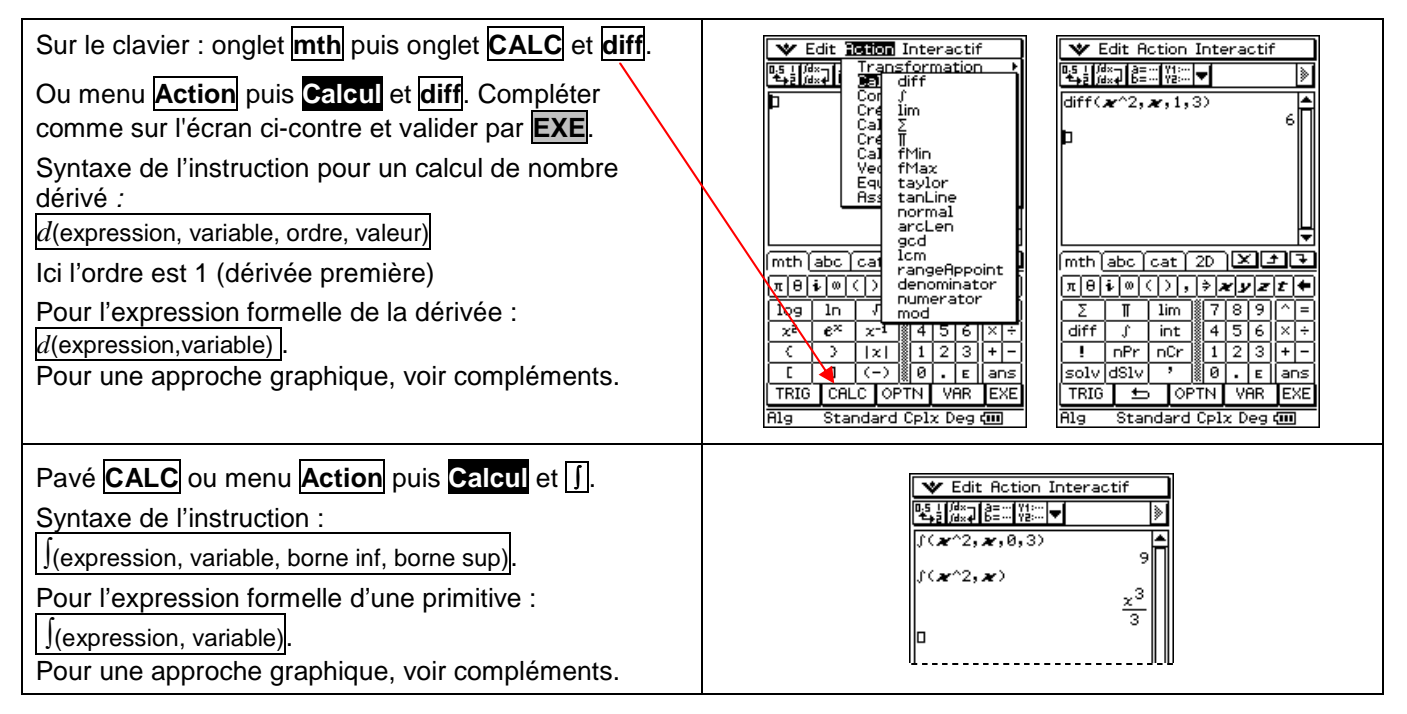

#### Suites

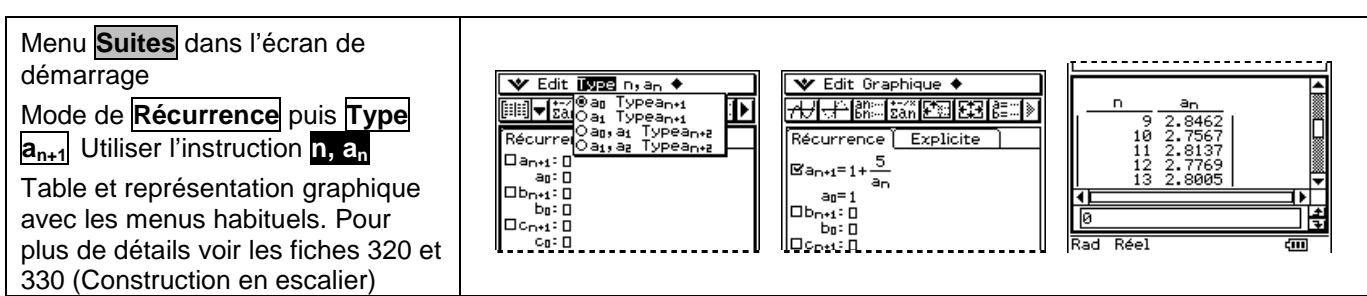

### Calculs sur les nombres complexes

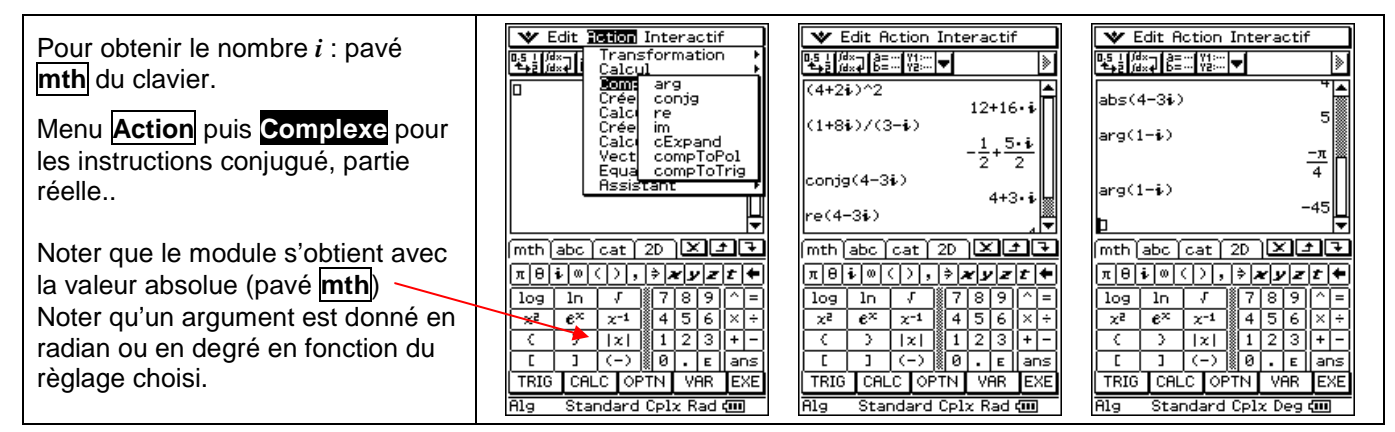

### Factorielle - Coefficients binomiaux

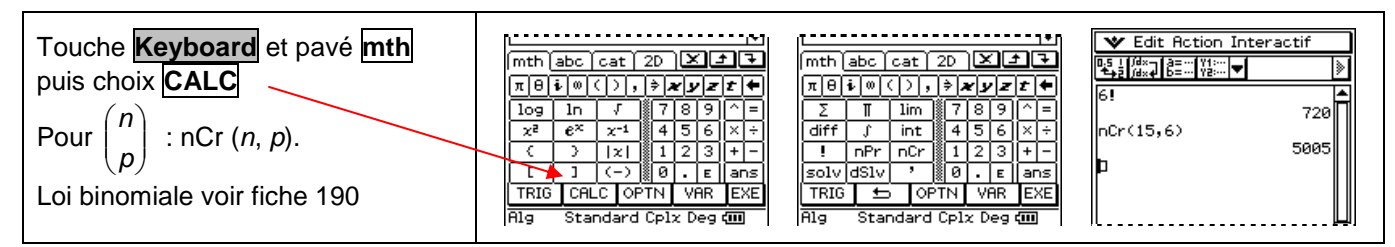

#### Valeur absolue - partie entière - affichage fractionnaire

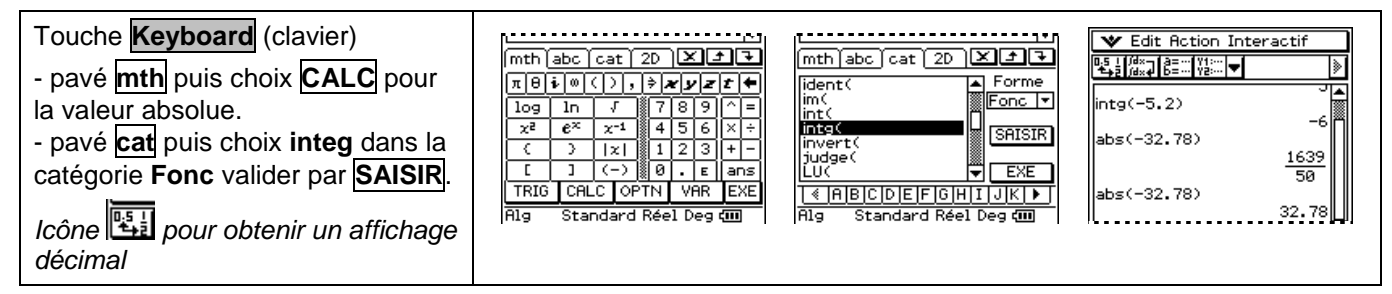

#### Arithmétique, PGCD - PPCM

| Menu Action puis Calcul et instructions :                                                                                                    | ♥ Edit <b>130100</b> Interactif                                                        |
|----------------------------------------------------------------------------------------------------|----------------------------------------------------------------------------------------|
| - gcd pour le pgcd                                                                                                    |                                                                                        |
| - Icm pour le ppcm                                                                                                    | Caj∑ 4<br>Cre ∏ 1cm(124,36)<br>Caj fMin 1116                                           |
| <ul> <li>- mod pour le reste d'une division euclidienne entre deux<br/>entiers relatifs.</li> <li>utiliser le séparateur , entre les deux entiers.</li> </ul> | Ved fMax<br>Eq taylor<br>Ass tanLine<br>normal<br>arcLen<br>gcd<br>lcm<br>rangeRppoint |
| _                                                                                                    | denominator<br>numerator<br>mod                                                        |

# ⇒ Compléments

### Somme des termes d'une suite

| On utilise pour cela les instructions <b>suite(</b> et <b>somme</b> (<br>accessibles par le catalogue ou par le menu Action. | ✓ Edit 10100 Interactif <sup>15</sup> 11471 Transformation     Calcul     Complexe | Edit 19101 Interactif     Silder Transformation     Calcul     Complexe                                  |
|----------------------------------------------------------------------------------------------------|------------------------------------------------------------------------------------|----------------------------------------------------------------------------------------------------|
| L'instruction suite s'utilise de la manière suivante :<br>suite(expression, variable, valeur initiale, valeur finale, pas)   | Créer seq<br>Calcul augment<br>Créer fill<br>Calcul sortA<br>Vecteu sortD          | Seq + -2, Créer-Liste →<br>{-4, -2, Biton dim<br>sum(seq Créer- min<br>Calcul max<br>Σ(-4+2n Vectey mean |
| Le pas est optionnel. Par défaut il vaut 1.<br>Il suffit de demander la somme des termes de la suite ainsi<br>définie :      | Equati shift<br>Assist rotate<br>subList<br>listToMat                              | Equati median<br>sum<br>prod<br>cum1<br>mth abc cat 2 4list                                              |
| Pour la somme des 30 premiers termes de la suite $(-4 + 2n)$<br>Saisir :                                                     | 1234567890 <b>+</b><br>  qwertyuiop-                                               | 1234567 variance<br>quertyu Qa<br>percent<br>bass of gib percent                                         |
| <u>somme( suite ( –4 + 2n , n , 0 ,29 , 1 )</u><br>l'instruction <b>Somme</b>                                                |                                                                                    |                                                                                                    |
| Menu Action puis Calcul-Liste puis choix sum.                                                                                |                                                                                    |                                                                                                    |
| Menu Action puis Créer-Liste puis choix seq.                                                                                 | Edit Interactif                                                                    | ▼ Edit Action Interactif         □5±1/dx↓ 0=                                                             |
| Autre possibilité<br>l'instruction <b>Σ( somme</b>                                                                           | seq(-4+) Col lim<br>{-4,-2, Cal ∑<br>sum(seq Cre ∏<br>Cal fMin                     | <pre>seq(-4+2n,n,0,29,1) {-4,-2,0,2,4,6,8,10,12, ▶ sum(seq(-4+2n,n,0,29,1)) 750</pre>                    |
| Menu Action puis Calcul choix $\Sigma$ .<br>Saisir : $\Sigma$ ( -4 + 2n , n , 0 ,29 )                                        | Σ(-4+2n<br>Equitaylor<br>Rss tanLine<br>normal<br>arcLen                           | Σ <sup>(-4+2n, n, 0, 29)</sup><br>p                                                                      |
| Ici l'indication du pas est inutile car cette instruction ne                                                                 |                                                                                    |                                                                                                    |
| s'applique qu'à des sommes dépendant d'un entier.                                                                            |                                                                                    |                                                                                                    |

# ⇒ <u>Problèmes pouvant être rencontrés</u>

| Problème rencontré                                                                                                    | Comment y remédier                                                                                                    |
|----------------------------------------------------------------------------------------------------|----------------------------------------------------------------------------------------------------|
| Calcul d'un nombre dérivé                                                                                                    | La variable x a déjà été utilisée et contient une valeur numérique.<br>Ouvrir le gestionnaire de variables Icône choisir <b>Réglages</b> puis <b>Gestionnaire</b><br>variables et ouvrir le dossier main (cliquer deux fois, il ne faut pas choisir<br>« saisir »). Cocher la variable x et la supprimer (lcône choisir <b>supprimer</b> ).                                                                                                    |
|                                                                                                    | Image: Line state state |
| Calcul d'une primitive                                                                                                    | Les calculs sont effectués sous forme décimale.                                                                                                    |
| ✓ Edit Action Interactif         ●       ●         ●       ●         ●       ●         ●       ●         ●       ●         ●       ●         ●       ●         ●       ●         0       333333333333333333333333333333333333 | Icône ▼ choisir Réglages puis Paramétrage et Format de base.<br>Décocher Calcul décimal.                                                                                                    |